## GTM-203 數據更新步驟(僅適用 Windows 作業系統)

- 1. 將包裝內所附 Micro USB 轉 USB 轉接線取出。
- 2. Micro USB 端子插入 GTM-203,另一端接入 PC 電腦或筆記型電腦的 USB 接口, 如圖示。

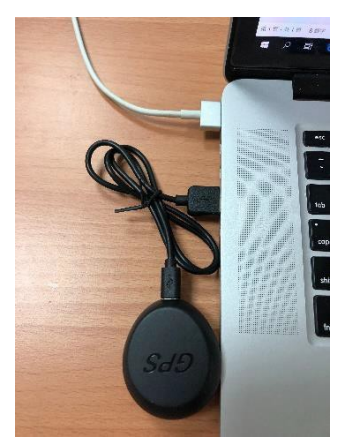

3. 開啟電腦,選用檔總管。可看到 USB 磁碟機:如下圖類似

| ↑ <b>~</b> > | USB | 磁碟機 (G:) > | ◆ ひ 搜尋 USB 磁碟機 |     |               | (G:) 🔎           | Ż |
|--------------|-----|------------|----------------|-----|---------------|------------------|---|
|              | ^   | 名稱         | 修改日期           |     | 期             | 類型               | Ī |
|              |     | voice      | 201            | 19/ | 2/15 下午 02:53 | 檔案資料夾            | Ì |
|              |     | GTM203.bin | 201            | 18/ | 4/16 下午 06:12 | KuaiZipMount.bin | Ĩ |
| rive         |     |            |                |     |               |                  |   |

4. 連接網路https://gtcl.com.tw/resources/gtm203g1\_download/,將下載的 GTM203.bin 直 接覆蓋即可。

※請注意:解壓縮後請直接將"GTM203.bin"置放與根目錄底下這樣才可以正常讀取工作喔。

5.移除 USB 接口,裝回 GTM-203 即大功告成。